# Configuração da Rede Minedu no Windows XP:

# • Rede Local (Cabo)

Passo 1 - Clique no botão Iniciar e selecione Definições e Ligações de Rede.

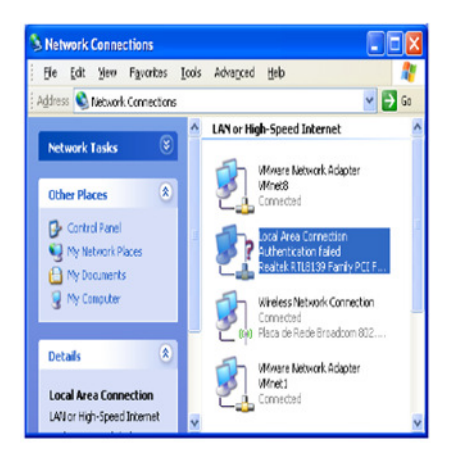

**Passo 2** - Selecione a Placa de Rede, Ligações de Rede e clique com o botão do lado direito do rato selecionando a opção **Propriedades**.

| Connect using:                                            |                                                                                        |                                   |
|-----------------------------------------------------------|----------------------------------------------------------------------------------------|-----------------------------------|
| 🕮 Realtek RTL                                             | 8139 Family PCI Fast Et                                                                | Configure                         |
| This connection use                                       | es the following items:                                                                |                                   |
| ☑ ♣ File and Pr ☑ ♣ RoS Pack.                             | inter Sharing for Microsoft I<br>at Scheduler                                          | Networks .                        |
| Internet Pr                                               | otocol (TCP/IP)                                                                        |                                   |
| <                                                         |                                                                                        | >                                 |
| l <u>n</u> stall                                          | <u>U</u> ninstal                                                                       | Properties                        |
| Description                                               |                                                                                        |                                   |
| Transmission Cor<br>wide area networ<br>across diverse in | htrol Protocol/Internet Proto<br>k protocol that provides of<br>terconnected networks. | ocol. The default<br>ommunication |
| Show icon in no                                           | tification area when conne                                                             | cted                              |
| - NI                                                      | his connection has limited                                                             | or no connectivity                |

Passo 3 - Selecione o separador Geral e posteriormente a opção Internet Protocol (TCP/IP) e clique no botão Propriedades.

| You can get IP settings assigned<br>this capability. Otherwise, you ni<br>the appropriate IP settings. | l<br>d automatically if your network supports<br>sed to ask your network administrator for |
|----------------------------------------------------------------------------------------------------|--------------------------------------------------------------------------------------------|
| 💽 Qblam an IP address auto                                                                             | nalically                                                                                  |
| O Uge the following IP addre                                                                           | S#:                                                                                        |
| <u>I</u> P address:                                                                                    |                                                                                            |
| Sybnet mask                                                                                            |                                                                                            |
| Default gateway:                                                                                       | · · · · · · ·                                                                              |
| Obtain DNS server addres                                                                               | s automatically                                                                            |
| O Use the following DNS ser                                                                            | ver addresses:                                                                             |
| Ereferred DNS server.                                                                                  |                                                                                            |
| Alternate DNS server.                                                                                  | · · · ·                                                                                    |
|                                                                                                    | Advanced                                                                                   |

Agrupamento de escolas Gil Eanes Lagos Escola Secundária Gil Eanes Passo 4 - Verifique as Propriedades do Protocolo TCP/IP.

Confirme se estão selecionadas as opções Obter um endereço IP automaticamente e Obter o endereço do servidor DNS automaticamente.

| Vireless network properties                                                        | ? ×          |
|------------------------------------------------------------------------------------|--------------|
| Association Authentication Connection                                              |              |
| Select this option to provide authenticated network<br>wireless Ethernet networks. | access for   |
| Frable IEEE 802.1x authentication for this network                                 | iork.        |
| EAP type: Protected EAP (PEAP)                                                     |              |
|                                                                                    | Properties   |
| Authenticate as computer when computer inform available                            | nation is    |
| Authenticale as guest when user or computer in<br>unavailable                      | formation is |
|                                                                                    |              |
|                                                                                    |              |
|                                                                                    |              |
| ОК                                                                                 | Cancel       |

Nota: Se o separador de Autenticação não estiver visível, deverá ser ativo o serviço Wired Autoconfig.

- Clique no botão do lado direito em cima do ícone Meu Computador e selecione Gerir.
- Selecione serviços.
- Procure o serviço Wired Autoconfig e inicie o serviço.

Passo 5 - Ative a opção Autenticação IEEE 802.1x para esta rede e no tipo de EAP selecione a opção EAP protegido (PEAP) e clique no botãoPropriedades.

| otected EAP Properties                                                              | <u>? ×</u> |
|-------------------------------------------------------------------------------------|------------|
| When connecting:                                                                    |            |
| Validate server certificate                                                         |            |
| Connect to these servers:                                                           |            |
|                                                                                     |            |
| Trusted Roct Certification Authorities:                                             |            |
| ABA.ECOM Root CA                                                                    | <u> </u>   |
| Autoridad Certificadora de la Asociación Nacional del Nota                          | aria       |
| Autoridad Certificadora del Colegio Nacional de Correduri                           | iaP.       |
| Bakimore EZ by DST                                                                  |            |
| Belgacom E-Trust Primary CA                                                         |            |
| CRAW HICE SecureMet CA Class A                                                      | -1         |
|                                                                                     | - Č        |
|                                                                                     | <u> </u>   |
| Do not prompt user to authorize new servers or trusted<br>certification authorized. |            |
|                                                                                     |            |
| elect Authentication Method:                                                        |            |
|                                                                                     | har wa     |
| Secured password (EAP-MSCHAP v2)                                                    | igure      |
| Enable Fast Reconnect                                                               |            |
|                                                                                     |            |
| OK                                                                                  | ancel      |

### Passo 6

- Desative a opção Validar Certificado do Servidor;
- Selecione a opção EAP protegido (EAP-MSCHAP V2) para o método de Autenticação;
- Ative a opção Permitir ligação rápida;
- Clique no botão Configuração;
- Desative a opção Utilizar automaticamente o nome de início de sessão e a palavra-passe do Windows.
- Clique em OK, em todas as janelas abertas utilizadas para a configuração de rede.

| EAP MSC | HAPV    | 2 Propertie   | :5        |          |         | 2 |
|---------|---------|---------------|-----------|----------|---------|---|
| When o  | onnecl  | ting:         |           |          |         |   |
| - 4     | utomati | ically use my | Windo     | ws logor | name an | а |
| P       | asswor  | d (and domai  | in if any | 1        |         | _ |

Agrupamento de escolas Gil Eanes Lagos Escola Secundária Gil Eanes

#### Passo 7

- Clique na mensagem que surge no canto inferior direito;
- Será solicitada a informação de login (utilizador@escola.pt e password), não sendo necessário colocar
- informação sobre o domínio de login;
- Clique em OK.

|                                          | Continents      |
|------------------------------------------|-----------------|
|                                          |                 |
|                                          |                 |
|                                          |                 |
| C                                        |                 |
|                                          |                 |
| User name:                               | aluno@exmplo.pt |
| User name:<br>Password:                  | aluno@exmplo.pt |
| User name:<br>Password:<br>Logon domain: | aluno@exmplo.pt |

- Rede Wireless
- No separador associação defina o SSID da rede para minedu.
- Escolha a autenticação de dados usada na rede e a encriptação de dados (WPA2 e AES).
- Mude para o separador de autenticação.

Click to provide additional information and connect

(i) Additional information is required to connect to the network X

**Nota:** Deverá ajustar a configuração de **Autenticação de Rede** e **Encriptação de dados** de forma a satisfazer os requisitos da rede da escola. No exemplo de escola que segue abaixo foram usados WPA2 e AES.

| Nome de rede (SSID):            | exemplo                |           |                                                                  |            |
|---------------------------------|------------------------|-----------|------------------------------------------------------------------|------------|
| Chave de rede sem fios          |                        |           |                                                                  |            |
| Esta rede necessita de ur       | na chave para o seguin | te:       |                                                                  |            |
| Autenticação de rede:           | WPA                    | ~         | Wireless network properties                                      | ?          |
| Encriptação de dados:           | ТКІР                   | ~         | Association Authentication Connection                            | cess for   |
| Chave de rede:                  |                        |           | wieless Ethernet networks.                                       | k          |
| Confirmar chave de<br>rede:     |                        |           | EAP type: Protected EAP (PEAP)                                   | ~          |
| Índice de chaves<br>(avançado): | 1 🗘                    |           | Authenticate as computer when computer informat                  | Properties |
| A chave é-me fornecia           | la automaticamente     |           | Authenticate as guest when user or computer infor<br>unavailable | rmation is |
| Esta é uma rede compu           | ador-a-computador (ad  | hoc) ; os |                                                                  |            |

Agrupamento de escolas Gil Eanes Lagos Escola Secundária Gil Eanes

- Ative a autenticação IEEE802.1X.
- Mude o tipo de EAP para EAP protegido (PEAP).
- Confirme que as duas opções em baixo não estão selecionadas como demonstra a figura.
- Clique em Propriedades.

| Protected EAP Properties                                                          |
|-----------------------------------------------------------------------------------|
| When connecting:                                                                  |
| Validate server certificate                                                       |
| Connect to these servers:                                                         |
| 192.168.90.117;ebox@escolaXPTO.pt                                                 |
| Trusted Root Certification Authorities:                                           |
| ABA.ECOM Root CA                                                                  |
| Autoridad Certificadura de la Asociación Nacional del Notaria                     |
| Baltinure EZ by DST                                                               |
| Belgacom E-Trust Primary CA                                                       |
| Cow HKT SecureNet CA Class A                                                      |
|                                                                                   |
| Do not prompt user to authorize new servers or trusted certification authorities. |
| Select Authentication Method:                                                     |
| Sen ired password (FAP-MS HAP V/) Cuiliqure                                       |
| Enable Fast Reconnect                                                             |
| Enable Quarantine checks                                                          |
| OK Cancel                                                                         |

- Retire a marcação na opção Validar certificado do servidor.
- Selecione a opção **Definições do método de autenticação**.
- Selecione a opção Secured Password( EAP-MSCHA Pv2)
- Ativar a opção de ligação rápida Enable Fast Reconnect.

### Propriedade de EAP MSCHAPv2

- Clique no botão **Configurar...** do método de autenticação.
- Confirme se está selecionado o método EAP-MSCHAPv2.

• Nas propriedades do EAP-MSCHAPv2 tem de desativar a opção de usar automaticamente o login/password do Windows.

| EAP MS | CHAPv2 Properties 🛛 🔀                                                      |
|--------|----------------------------------------------------------------------------|
| When   | connecting:                                                                |
|        | utomatically use my Windows logon name and<br>accword (and domain if any). |
|        | Cancel                                                                     |

#### Iniciar a ligação

O Windows pesquisa a rede configurada e ao detetá-la são solicitados os dados de autenticação. Deverá clicar na mensagem que pede as credenciais.

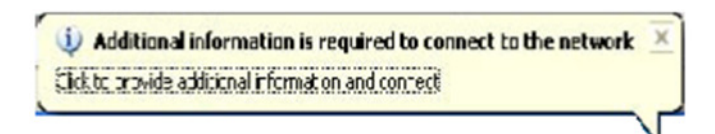

Os dados necessários são apenas o nome de utilizador e a palavra-chave.

Nota: Não deverá preencher o campo domínio.

# Introduzir credenciais

Introduza o seu *username e password*. Clique **OK**.

| nter Credent  | ials 🛛 🛽 🗧                          |
|---------------|-------------------------------------|
| P             |                                     |
| User name:    |                                     |
| Password:     |                                     |
| ≦ave this use | er name and password for future use |
| ſ             | OK Cancel                           |